## **VENDOR CENTRAL**

Vendor Central is a centralized location that will allow you to view all information related to a vendor (invoices, payments, etc.). You also have the option within Vendor Central to view notes, export information into Excel, and send emails.

In order to open Vendor Central, please login to Munis and choose the following from the drop down menu: Financials/Accounts Payable/Vendor Processing/Vendor Central. This will take you directly from Munis to Vendor Central using internet browser.

| Financials General Revenues Property                                                          | Rever       | nues Departmental Functions Help                                                                              |                 |                                                 |
|-----------------------------------------------------------------------------------------------|-------------|----------------------------------------------------------------------------------------------------|-----------------|-------------------------------------------------|
| A. General Ledger Menu<br>B. Budget Processing<br>C. Purchasing                               | )<br>)      | 🤸 mun                                                                                                    | is <sup>.</sup> |                                                 |
| D. Accounts Payable<br>H. Work Orders, Fleet and Facilities<br>I. Performance Based Budgeting | ><br>><br>> | A. Setup<br>B. Invoice Processing<br>C. Cash Disbursements                                                    | )<br>)<br>)     |                                                 |
| J. Student Activity<br>K. Employee Expense<br>L. Account Inquiry                              | •           | <u>D</u> . Vendor Processing<br>E. Invoice Inquiry and Reports<br>E. Accounts Pavable Workflow Administration | •               | <u>A</u> . Vendors<br><u>B</u> . Vendor Central |

**SEARCHING FOR A VENDOR-**From here you will be able to search for your vendor by name without using a wildcard. Please type in your vendor name and press enter or click on the magnifying glass.

| ost/VendorCentral/#/             | ク・ 🖒 🔤 Vendor Central | × |
|----------------------------------|-----------------------|---|
|                                  | Vendor Central        |   |
|                                  |                       |   |
|                                  |                       |   |
|                                  |                       |   |
| Search by ve                     | ndor name             |   |
| Search by ve<br>staples contract | ndor name             | Q |

Based on the information you entered, you will be provided with a list of all the vendors located with that information. Please choose the vendor you would like to view by clicking directly on box, or you can advance your search by clicking advanced in the top left corner.

|                                                  |                 |     | LXCE                |                                                           |
|--------------------------------------------------|-----------------|-----|---------------------|-----------------------------------------------------------|
| Q Advanced                                       | 🚷 My Searches   | ~   | 04                  |                                                           |
| Vendors: 2                                       |                 |     |                     |                                                           |
| STAPLES CONTRAC<br>801527<br>ACTIVE - CORPORATIC | T & COMMERICIAL | INC | STA<br>2770<br>ACTI | PLES CONTRACT & COMMERICIAL INC<br>26<br>VE - CORPORATION |

**ADVANCED SEARCH-**From here you can search for a vendor by using any information you may have. After you have entered the information, please click search. If you want to save this search for future reference, please click save and this will be added to My Searches at the top of the screen.

| Advanced Search       | My searches Select a search 🗸 🗸  |
|-----------------------|----------------------------------|
| Clear search criteria | Startup search                   |
| Number                | Status                           |
| 801527                | ×                                |
| Name                  | Payroll Employee Number          |
| DBA                   | DUNS                             |
| City                  | FID                              |
| State                 |                                  |
| Zip                   | W9 Received                      |
|                       |                                  |
|                       | Search Save Save As Reset Cancel |

If any vendors have been found, this will show on the screen below. Please click on the account in order to select it. If you cannot locate your vendor, you may need to change your search and try again.

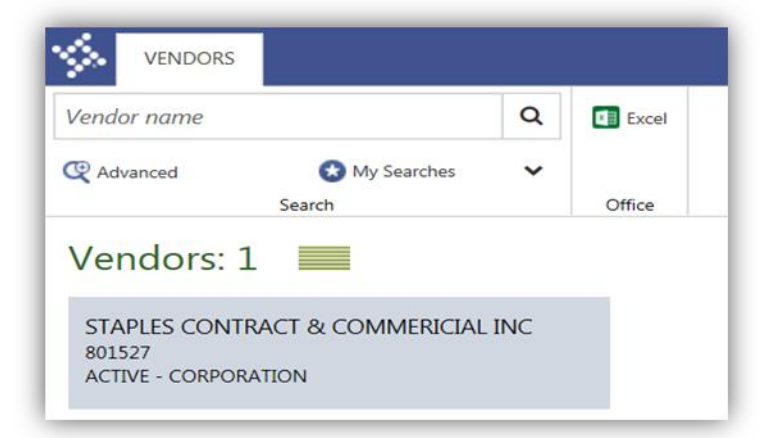

**ADDITIONAL TOOLS-**There are some tools at the top that can be used to export information into Excel, email, view notes on the vendor account, set up tiles, refresh your screen and go back to the previous screen. At this time we are not set up to attach anything to Munis, so you cannot view attachments.

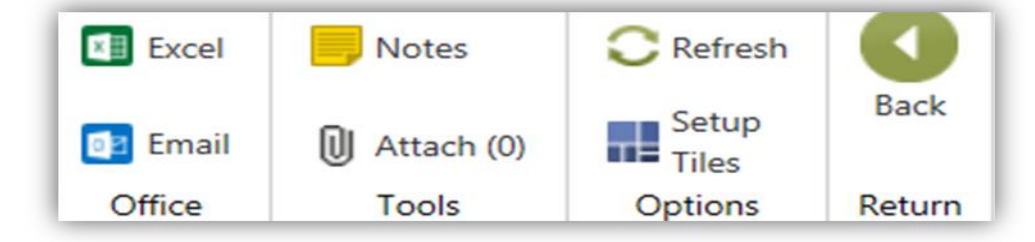

**EXCEL**-If you click on the EXCEL icon it will export all information you are viewing into a spreadsheet. It will also separate it out into different tabs at the bottom of your sheet.

|    | А      | В                                     | С                    |
|----|--------|---------------------------------------|----------------------|
| 1  | Number | Name                                  | Alpha Sort           |
| 2  | 801527 | STAPLES CONTRACT & COMMERICIAL INC    | STAPLES CONTRACT & C |
| 3  |        |                                       |                      |
| 4  |        |                                       |                      |
| 5  |        |                                       |                      |
| 6  |        |                                       |                      |
| 7  |        |                                       |                      |
| 8  |        |                                       |                      |
| 9  |        |                                       |                      |
| 10 |        |                                       |                      |
| 11 |        |                                       |                      |
| -  | •      | Vendor 1099s   Checks   Invoices   Pu | rchase Or 🕂 🕴 📢      |

**EMAIL**-If you click on the EMAIL icon, it will bring up a new email that you can complete and send. It will provide information on what you would like another Munis employee to view, and it will provide the link and take you to the exact location. This can be a great tool when needing to show another Munis employee what you are looking at or where information is located.

| تو<br>Send | To<br>Cc                   |                                                                                                    |
|------------|----------------------------|----------------------------------------------------------------------------------------------------|
| <u> </u>   | Subject                    | Please review this MUNIS - Vendor Central record                                                                                                    |
| Vendo      | or Central r<br>/audrmunis | ecord of vendor: (801527) STAPLES CONTRACT & COMMERICIAL INC<br>stest.co.franklin.oh.us/MunisTest/AppHost/vendorcentral#/?e=pSIxTNIHhzr7dMXbjPi0WfmVInARfMTvEfHwstQW%2Fco%3D |

**NOTES-**If you click on the NOTES icon, you will find all notes on the account related to an address change, new W-9 received, etc.

| Notes for STAPLES CONTRACT & COMMERICIAL INC                                                  |
|-----------------------------------------------------------------------------------------------|
| General Certification Class                                                                   |
| 11/9/10 VENDOR UPDATED WITH CURRENT W-9 INFORMATION. 4/11/16 VENDOR UPDATED WITH CURRENT W-9. |

**SET UP TILES**-If you click on the SET UP TILES icon, you can select the tiles you would like to view on your screen. Once this has been set up, you will not need to set this up again, and you only need to choose the ones that you will find useful when searching for vendor information.

| Settings                |           |
|-------------------------|-----------|
| Available tiles         |           |
| ☑ 1099 History          | Addresses |
| Commodities             | Vendor    |
| Select all Unselect all |           |

**VENDOR INFORMATION-**From here you can click on vendor and it will show you the information regarding the vendor.

| 1099 History              | Vendor                            |  |
|---------------------------|-----------------------------------|--|
| <sup>2014</sup><br>\$0.00 | Vendor Number<br>801527<br>Entity |  |
| Addresses                 | Туре                              |  |
| 0                         | Performance                       |  |

MAIN INFORMATION-On this tab you can view the vendor's main information (name, DBA, address, etc.).

| STAPLES CON<br>ACTIVE - CORPORATION | rract & Commeric       | IAL INC: Vendor   |                        |
|-------------------------------------|------------------------|-------------------|------------------------|
| Main Information Pa                 | iyment/Miscellaneous   | IDENTIFICATION    |                        |
| Vendor Number<br>801527             | Entity<br>1            | SSN<br>no data    |                        |
| Status<br>ACTIVE                    | <b>Type</b><br>no data | FID               |                        |
| Status Reason<br>CORPORATION        | Performance<br>no data | DUNS<br>no data   |                        |
| CONTACT INFORMATION                 | N                      | IRS INFORMATION   |                        |
| Other Name<br>no data               |                        | 1099 Vendor<br>No | W-9 Sent<br><b>Yes</b> |
| DBA<br>no data                      |                        | Default Code      | W-9 Received<br>Yes    |

**ADDITIONAL CONTACTS-**From this screen, you can click on the email addresses below and it will bring up a new email that you can complete and send to that email address.

| STAPLI<br>ACTIVE - CO                           | ES CONTRAC               | T & COMMERICIAL IN<br>🕫 | C: Vendor                |                     |
|-------------------------------------------------|--------------------------|-------------------------|--------------------------|---------------------|
| DBA<br>no data                                  |                          |                         | Default Code             | W-9 Received<br>Yes |
| Address<br>DBA STAPL<br>PO BOX 660<br>DALLAS TX | ES<br>0409<br>75266-0409 |                         | Backup Withholding<br>No |                     |
| Email<br>ARREMITTA                              | NCEACCESS@STAPLE         | S.COM                   |                          |                     |
| Web Site<br>no data                             |                          |                         |                          |                     |
| ADDITIONA                                       | AL CONTACTS              |                         |                          |                     |
| Name                                            | Description              | Email                   | Phone                    | Fax                 |
| JAMIE                                           | SUPERVISOR               | JAMIELUTZ@STAPLES.COM   | 614-111-1111             | 614-111-2222        |

**PAYMENT/MISCELLANEOUS-**This tab will list payment information for the vendor.

| Main Information Paym | ent/Miscellaneous |                            |                   |
|-----------------------|-------------------|----------------------------|-------------------|
| TERMS                 |                   | PAYMENT INFORMATION        |                   |
| Discount Percent      | Days to Discount  | Pay Vendor Using           | ACH Override ID   |
| 0.000                 | 0                 | Printed Check              |                   |
| Minimum Order         | Days to Net       | Separate Check Per Invoice | ACH Override Name |
| 0                     | 0                 | No                         |                   |
| Freight Terms/Method  | Freight Percent   | Prenote                    |                   |
| no data               | 0.000             | None                       |                   |
| BANKING INFORMATION   |                   | DEFAULT TAX                |                   |
| Account Type          | Bank Routing #    | Use Tax Vendor             | Sales Tax         |
| Checking Account      | no data           | <b>No</b>                  | 0.000             |
| Bank                  | Bank Account #    | Use Tax<br>0.000           |                   |

**EMAIL-**If you click on the envelope it will create an email using the address we have on file for this vendor. Please know that this email address will also be the remittance for any ACH vendor.

| STAPLES CONT         | RAC      | CT & COMMERICIAL INC |
|----------------------|----------|----------------------|
| ACTIVE - CORPORATION | $\times$ | <b>3</b>             |
|                      |          |                      |

**VIEWING INVOICES-**On the main page of the vendor screen you can view invoices by clicking on the invoices tab. From here you can see if it's been entered, paid, check date, etc. Once the invoice is paid, the status will show PAID and the check number and check date will now be available.

## **INVOICES ENTERED-NOT PAID**

| Time frame 30 day | s 🗸        |           |        |       |               |              |   |
|-------------------|------------|-----------|--------|-------|---------------|--------------|---|
| Invoice           | Date       | 6 to to a | Amount | Check | Check Date Vo | ucher        |   |
|                   |            | Status    |        |       |               | PO           |   |
| 3386898043        | 09/12/2018 | APPROVED  | 32.97  | 0     | 122           | 204 84904000 | 1 |
| 3387175399        | 09/12/2018 | APPROVED  | 319.30 | 0     | 122           | 203 84904000 |   |
| 3387526794        | 09/12/2018 | APPROVED  | 142.45 | 0     | 122           | 201 84904000 | 1 |
| 3387665177        | 09/12/2018 | APPROVED  | 108.64 | 0     | 122           | 200 84904000 | 1 |
| 3387665205        | 09/12/2018 | APPROVED  | 16.47  | 0     | 122           | 248 80603012 | : |
| 3387665229        | 09/12/2018 | APPROVED  | 10.20  | 0     | 122           | 385 86215028 | 1 |
| 3387742028        | 09/12/2018 | APPROVED  | 98.62  | 0     | 122           | 199 84904000 | 1 |
| 3387742029        | 09/12/2018 | APPROVED  | 4.18   | 0     | 122           | 198 84904000 | 1 |
| 3387994707        | 09/12/2018 | APPROVED  | 12.21  | 0     | 122           | 316 85101019 |   |

## **INVOICES ENTERED-PAID**

| me frame 30 days | 5 <b>~</b> |        |        |        |            |         |         |
|------------------|------------|--------|--------|--------|------------|---------|---------|
| nvoice           | Date       | Status | Amount | Check  | Check Date | Voucher | PO      |
|                  |            |        |        |        |            |         |         |
| 3387990043       | 09/06/2018 | PAID   | 112.53 | 483059 | 09/13/2018 | 118372  | 8572500 |
| 3387990044       | 09/06/2018 | PAID   | -32.86 | 483059 | 09/13/2018 | 118371  | 8520101 |
| 3387990046       | 09/06/2018 | PAID   | 24.31  | 483059 | 09/13/2018 | 118369  | 8520601 |
| 3387990048       | 09/06/2018 | PAID   | 375.10 | 483059 | 09/13/2018 | 118368  | 8522301 |
| 3387990049       | 09/06/2018 | PAID   | 145.51 | 483059 | 09/13/2018 | 118366  | 8524900 |

**INVOICE-**By clicking on the invoice number (highlighted in blue) it will take you to Invoice Central showing you the details of this invoice.

| 3386898043 CO<br>Unposted, APPROVED, ST           | ORONER DET 1055813<br>TAPLES CONTRACT & COMMERICIAL INC |                                 |                                |                                        | Journal Number:<br>Year / Period: 2018 / 9        |
|---------------------------------------------------|---------------------------------------------------------|---------------------------------|--------------------------------|----------------------------------------|---------------------------------------------------|
| Invoice Payment I                                 | Invoice Details Withholdings                            | AMOUNTS                         |                                | DATES                                  |                                                   |
| Purchase Order<br>84904000<br>Contract<br>no data | Department<br>49-ADMN SVCS-REC MGM<br>Voucher<br>122204 | Gross<br>Discount<br>Tax<br>Net | 32.97<br>0.00<br>0.00<br>32.97 | Invoice<br>Due<br>Discount<br>Received | 09/12/2018<br>09/12/2018<br>no data<br>09/12/2018 |

**PAYMENT DETAILS-**By clicking on the payment tab you will find the payment details for this specific invoice.

| 3387990043 GF<br>Posted, PAID, STAPLES CON | PAPER SUPPLIES NE                 | EDED FOR T              |                       |
|--------------------------------------------|-----------------------------------|-------------------------|-----------------------|
| Invoice Payment Inv                        | oice Details Withholdings         |                         |                       |
| GENERAL                                    |                                   |                         |                       |
| GENERAL                                    |                                   |                         |                       |
| GENERAL<br>Payment Method<br>EFT           | Check Number<br>483059            | Check Status<br>Printed | Clear Date<br>no data |
| GENERAL<br>Payment Method<br>EFT           | Check Number<br>483059<br>Warrant | Check Status<br>Printed | Clear Date<br>no data |

**INVOICE DETAILS-**These are the additional details regarding the invoice that was entered.

| 338689804<br>Inposted, APPRC | 43 CORONER DE<br>OVED, STAPLES CONTRACT & | T 1055813<br>& COMMERICIAL INC |      |         |          |      |           | Journal Numbe<br>Year / Period: 2018 |
|------------------------------|-------------------------------------------|--------------------------------|------|---------|----------|------|-----------|--------------------------------------|
| Invoice Payn                 | nent Invoice Details Wi                   | thholdings                     |      |         |          |      |           |                                      |
| Description                  | 1                                         | Lin                            | ne C | rg      | Obj      | Proj | 1099 Code | Amou                                 |
| - CORONER I                  | DET 1055813                               | 1                              | 1    | 0490400 | 530100   |      |           | 32.                                  |
| Liquidation                  | Details                                   |                                |      |         |          |      |           |                                      |
| Line                         | Org                                       | ОЬј                            | Proj |         | Quantity | A    | mount     | Invoice Amount                       |
|                              | 10400400                                  | 520100                         |      |         | 0        |      | 22.07     | 22.07                                |

**CHECKS-**The second tab will allow you to view all checks issued to this vendor and if it has cleared the bank. If you click on the check number it will show you the detail of the check.

| Time frame 30 day | ys 🗸       |                                |           |        |
|-------------------|------------|--------------------------------|-----------|--------|
| Number            | Date       | Comment                        | Amount    | Cleare |
|                   |            |                                |           |        |
| 483150            | 09/14/2018 | NJPA CO-OP CONTRACT STAPLES    | 12,701.63 | No     |
| 483059            | 09/13/2018 | GF PAPER SUPPLIES NEEDED FOR T | 5,155.82  | No     |
| 483025            | 09/12/2018 | CR:3386425335 8/8/18           | 5,306.29  | No     |
| 483026            | 09/12/2018 | OFFICE SUPPLIES                | 144.92    | No     |
| 483027            | 09/12/2018 | OFFICE SUPPLIES                | 47.32     | No     |
| 483028            | 09/12/2018 | OFFICE SUPPLIES                | 366.80    | No     |
| 482963            | 09/11/2018 | ACCT# 1055813DET               | 313.14    | No     |
| 482916            | 09/10/2018 | INV 3387094769                 | 530.77    | No     |
| 482917            | 09/10/2018 | GEN FUND REGULAR PO            | 148.16    | No     |

**CHECK DETAIL-**From this screen you can see all invoices that have been paid on this check as well as the check details.

| HOME                                                                                                    |                                                                                                    |                                                                                                    |                                                                    | (                                                                                                    | Checks Detail                                                                                                    |                                                                                    |
|----------------------------------------------------------------------------------------------------|----------------------------------------------------------------------------------------------------|----------------------------------------------------------------------------------------------------|--------------------------------------------------------------------|----------------------------------------------------------------------------------------------------|----------------------------------------------------------------------------------------------------|------------------------------------------------------------------------------------|
| Confirm                                                                                                    | Browse<br>Query Builder<br>Search                                                                                                    | Add Update GR                                                                                                    | lete<br>obal-<br>uplicate                                          | e Word<br>Excel Email<br>Schedule<br>Office                                                              | Attach Notes                                                                                                    | Audit Check Audit Check Audit Audits Audits Check Audit Customize Screen Form Menu |
| heck Header                                                                                                    |                                                                                                    |                                                                                                    |                                                                    |                                                                                                    |                                                                                                    |                                                                                    |
| 'endor<br>Cash Account                                                                                                    | 801527<br>9999                                                                                                    | Remit 0<br>101000                                                                                                    | STAPLES CONTRACT &<br>CASH                                         | COMMERICIAL INC                                                                                          |                                                                                                    |                                                                                    |
| heck number                                                                                                    | 483150                                                                                                    |                                                                                                    | 40 704 00                                                          |                                                                                                    |                                                                                                    |                                                                                    |
| neck date                                                                                                    | 09/14/2018                                                                                                    | Amount                                                                                                    | 12,701.63                                                          |                                                                                                    |                                                                                                    |                                                                                    |
| tatus: Printed                                                                                                    |                                                                                                    |                                                                                                    |                                                                    |                                                                                                    |                                                                                                    |                                                                                    |
| Varrant                                                                                                    | 0912ACH1                                                                                                    |                                                                                                    |                                                                    |                                                                                                    |                                                                                                    |                                                                                    |
| heck Detail                                                                                                    |                                                                                                    |                                                                                                    |                                                                    |                                                                                                    |                                                                                                    |                                                                                    |
| Invoice                                                                                                    | Inv Date                                                                                                    | PO                                                                                                    | Contract Vou                                                       | cher                                                                                                    | Amount                                                                                                    | Retainage                                                                          |
| 3387742050                                                                                                    | 09/06/2018                                                                                                    | 3 84501044                                                                                                    | 118                                                                | 252                                                                                                    | 146.65                                                                                                    | .00                                                                                |
| 3387742050-A                                                                                                    | 09/06/2018                                                                                                    | 3 84501058                                                                                                    | 118                                                                | 259                                                                                                    | 201.39                                                                                                    | .00                                                                                |
| 3387742050-В                                                                                                    | 09/06/2018                                                                                                    | 3 84501056                                                                                                    | 116                                                                | 203                                                                                                    | 300.87                                                                                                    | .00                                                                                |
| 3387742080                                                                                                    | 09/07/2018                                                                                                    | 96007691                                                                                                    | 110                                                                | 089                                                                                                    | 27.59                                                                                                    | .00                                                                                |
| 2207742000                                                                                                    | 09/07/2016                                                                                                    | 96007690                                                                                                    | 110                                                                | 090                                                                                                    | 101.42                                                                                                    | .00                                                                                |
| 3381142090                                                                                                    | 08/01/2018                                                                                                    | 00007090                                                                                                    | 110                                                                | 091                                                                                                    | 101.43                                                                                                    | .00                                                                                |
| 22077/2000                                                                                                    | 00/07/20116                                                                                                    |                                                                                                    |                                                                    | 1993 B                                                                                                   | 100.02                                                                                                    |                                                                                    |
| 3387742088                                                                                                    | 09/07/2018                                                                                                    | 3 86007692                                                                                                    | 119                                                                | 695                                                                                                    | 112.50                                                                                                    | .00                                                                                |
| 3387742088<br>3387955561<br>3387742089                                                                                                    | 09/07/2018<br>09/07/2018                                                                                                    | 3 86007692<br>3 86007702<br>3 86007699                                                                                                    | 118                                                                | 1695<br>1697                                                                                             | 112.50                                                                                                    | .00                                                                                |
| 3387742088<br>3387955561<br>3387742089<br>3387665219                                                                                                    | 09/07/2018<br>09/07/2018<br>09/07/2018<br>09/07/2018                                                                                                    | 3 86007692<br>3 86007702<br>3 86007689                                                                                                    | 118                                                                | 1695<br>1697                                                                                             | 112.50<br>135.36<br>211.52                                                                                               | .00<br>.00<br>.00                                                                  |
| 3387742088<br>3387955561<br>3387742089<br>3387665219<br>3387742083                                                                                                    | 09/07/2018<br>09/07/2018<br>09/07/2018<br>09/07/2018<br>09/07/2018                                                                                                   | 3         86007692           3         86007702           3         86007689           3         86007685           3         86007685                                                                                                    | 118<br>118<br>118                                                  | 8695<br>1697<br>1699                                                                                     | 112.50<br>135.36<br>211.52<br>634.77                                                                                     | .00<br>.00<br>.00                                                                  |
| 3387742088<br>3387955561<br>3387742089<br>3387665219<br>3387742083<br>3385774767                                                                                                    | 09/07/2018<br>09/07/2018<br>09/07/2018<br>09/07/2018<br>09/07/2018<br>09/07/2018                                                                                     | 3         36007692           3         86007682           3         86007685           3         86007685           3         86004465           3         81036020                                                                                                    | 118<br>118<br>118<br>118                                           | 8695<br>1697<br>1699<br>1701                                                                             | 112.50<br>135.36<br>211.52<br>634.77<br>1 204 57                                                                         | .00<br>.00<br>.00<br>.00                                                           |
| 3387742088<br>3387955561<br>3387742089<br>3387665219<br>3387742083<br>3385774767<br>3387526837                                                                                                    | 09/07/2018<br>09/07/2018<br>09/07/2018<br>09/07/2018<br>09/07/2018<br>09/07/2018                                                                                     | 3         36007792           3         36007702           3         36007689           3         36007685           3         36004465           3         81036020           3         81036020                                                                                                    | 118<br>118<br>118<br>118<br>118<br>118                             | 8695<br>1697<br>1699<br>1701<br>1878<br>1883                                                             | 112.50<br>135.36<br>211.52<br>634.77<br>1,204.57<br>1,109.57                                                             | .00<br>.00<br>.00<br>.00<br>.00                                                    |
| 3387742088<br>3387955561<br>3387742089<br>3387665219<br>3387742083<br>3385774767<br>3387526837<br>3387175437                                                                                        | 09/07/2018<br>09/07/2018<br>09/07/2018<br>09/07/2018<br>09/07/2018<br>09/07/2018<br>09/07/2018                                                                       | 3         36007792           3         86007702           3         86007689           3         86007685           3         86004465           3         81036020           3         81036020                                                                                                    | 118<br>118<br>118<br>118<br>118<br>118<br>118<br>118               | 8695<br>1697<br>1699<br>1701<br>1878<br>1833<br>1883                                                     | 112.50<br>135.36<br>211.52<br>634.77<br>1,204.57<br>1,109.57<br>165.33                                                   | .00<br>.00<br>.00<br>.00<br>.00<br>.00                                             |
| 3387742088<br>3387955561<br>3387742089<br>3387665219<br>3387742083<br>3385774767<br>3387526837<br>3387175437<br>3387175437                                                                          | 09/07/2018<br>09/07/2018<br>09/07/2018<br>09/07/2018<br>09/07/2018<br>09/07/2018<br>09/07/2018<br>09/07/2018                                                         | 3         36007502           8         86007602           3         86007685           3         86007685           3         86007685           3         81036020           3         81036020           3         81036020           3         81036020           3         81036020           3         81036020                                                                                                    | 116<br>116<br>118<br>118<br>118<br>118<br>118<br>118<br>118        | 8695<br>8697<br>1699<br>1878<br>1883<br>889<br>889                                                       | 112.50<br>135.36<br>211.52<br>634.77<br>1,204.57<br>1,109.57<br>165.33<br>140.04                                         | .00<br>.00<br>.00<br>.00<br>.00<br>.00<br>.00<br>.00                               |
| 3387742088<br>3387955561<br>3387742089<br>3387665219<br>33857742083<br>3385774767<br>3387526837<br>3387175437<br>3386133722<br>3386498279                                                           | 09/07/2018<br>09/07/2018<br>09/07/2018<br>09/07/2018<br>09/07/2018<br>09/07/2018<br>09/07/2018<br>09/07/2018<br>09/07/2018                                           | <ul> <li>36007502</li> <li>36007689</li> <li>36007685</li> <li>36007685</li> <li>36004465</li> <li>31036020</li> <li>31036020</li> <li>31036020</li> <li>31036020</li> <li>31036020</li> <li>31036020</li> <li>31036020</li> <li>31036020</li> <li>31036020</li> <li>31036020</li> </ul>                                                                                                    | 118<br>118<br>118<br>118<br>118<br>118<br>118<br>118<br>118<br>118 | 895<br>897<br>899<br>899<br>883<br>889<br>891<br>892                                                     | 112.50<br>135.36<br>211.52<br>634.77<br>1,204.57<br>1,109.57<br>165.33<br>140.04<br>24.38                                | .00<br>00<br>00<br>00<br>00<br>00<br>00<br>.00<br>.00                              |
| 3387742088<br>3387955561<br>3387742089<br>3387665219<br>3385774767<br>3385774767<br>3387526837<br>3387175437<br>3386133722<br>3386498278                                                            | 09/07/2018<br>09/07/2018<br>09/07/2018<br>09/07/2018<br>09/07/2018<br>09/07/2018<br>09/07/2018<br>09/07/2018<br>09/07/2018<br>09/07/2018                             | 3         3600/592           8         86007702           8         36007689           3         36007685           3         86004485           3         81036020           3         81036020           3         81036020           3         81036020           3         81036020           3         81036020           3         81036020           3         81036020                                                                                                    | 118<br>118<br>118<br>118<br>118<br>118<br>118<br>118<br>118<br>118 | 895<br>8697<br>1609<br>1701<br>1878<br>1883<br>1883<br>1883<br>1889<br>801<br>892<br>893                 | 112.50<br>135.36<br>211.52<br>634.77<br>1,204.57<br>1,109.57<br>165.33<br>140.04<br>24.38<br>5,291.72                    | .00<br>.00<br>.00<br>.00<br>.00<br>.00<br>.00<br>.00<br>.00<br>.00                 |
| 3387742088<br>338765561<br>338765561<br>3387742089<br>3387742083<br>3385774767<br>3387526837<br>3387175437<br>3386133722<br>3386498279<br>3386498279<br>3386498277                                  | 09/07/2018<br>09/07/2018<br>09/07/2018<br>09/07/2018<br>09/07/2018<br>09/07/2018<br>09/07/2018<br>09/07/2018<br>09/07/2018<br>09/07/2018<br>09/07/2018               | 3         36007592           8         86007689           3         86007685           3         8600465           3         81036020           3         81036020           3         81036020           3         81036020           3         81036020           3         81036020           3         81036020           3         81036020           3         81036020           3         81036020           3         81036020                                                                                         | 118<br>118<br>118<br>118<br>118<br>118<br>118<br>118<br>118<br>118 | 895<br>8697<br>18699<br>1878<br>1883<br>1883<br>1889<br>1891<br>892<br>893<br>894                        | 112.50<br>135.36<br>211.52<br>634.77<br>1,204.57<br>1,109.57<br>165.33<br>140.04<br>24.38<br>5,291.72<br>234.45          | .00<br>.00<br>.00<br>.00<br>.00<br>.00<br>.00<br>.00<br>.00<br>.00                 |
| 3387742088<br>338765561<br>3387742083<br>33877665219<br>3387742083<br>3385774767<br>3385734767<br>33857326837<br>33857175437<br>3386438279<br>3386498279<br>3386498277<br>3386498277<br>3386498277  | 09/07/2018<br>09/07/2018<br>09/07/2018<br>09/07/2018<br>09/07/2018<br>09/07/2018<br>09/07/2018<br>09/07/2018<br>09/07/2018<br>09/07/2018<br>09/07/2018               | 3         3600/592           3         86007609           3         86007689           3         86004465           3         81036020           3         81036020           3         81036020           3         81036020           3         81036020           3         81036020           3         81036020           3         81036020           3         81036020           3         81036020           3         81036020           3         81036020           3         81036020           3         81036020 | 118<br>118<br>118<br>118<br>118<br>118<br>118<br>118<br>118<br>118 | 895<br>8697<br>8699<br>8701<br>883<br>883<br>883<br>889<br>889<br>892<br>893<br>894<br>893<br>894<br>897 | 112.50<br>135.36<br>211.52<br>634.77<br>1,204.57<br>1,109.57<br>165.33<br>140.04<br>24.38<br>5,291.72<br>234.45<br>86.26 | .00<br>00<br>00<br>00<br>00<br>00<br>00<br>00<br>00<br>00<br>00<br>00<br>00        |
| 3387742088<br>338765561<br>3387765651<br>3387742083<br>3387742083<br>338774767<br>3387526837<br>3387175437<br>3386133722<br>33864382778<br>33864982778<br>33864982778<br>33864982778<br>33864982778 | 09/07/2018<br>09/07/2018<br>09/07/2018<br>09/07/2018<br>09/07/2018<br>09/07/2018<br>09/07/2018<br>09/07/2018<br>09/07/2018<br>09/07/2018<br>09/07/2018<br>09/07/2018 | 3         3600/732           8         8600769           8         86007689           8         86007685           8         86004485           8         81036020           8         81036020           8         81036020           8         81036020           8         81036020           8         81036020           8         81036020           8         81036020           8         81036020           8         81036020           8         81036020           8         81036020           8         81036020  | 118<br>118<br>118<br>118<br>118<br>118<br>118<br>118<br>118<br>118 | 895<br>8697<br>8699<br>8701<br>883<br>883<br>883<br>889<br>889<br>889<br>894<br>894<br>894<br>896<br>898 | 112.50<br>135.36<br>211.52<br>634.77<br>1,204.57<br>165.33<br>140.04<br>24.38<br>5,291.72<br>234.45<br>86.26<br>15.66    | .00<br>.00<br>.00<br>.00<br>.00<br>.00<br>.00<br>.00<br>.00<br>.00                 |